## COMO IMPRIMIR UN DOCUMENTO DE LA SECCIÓN "INFORMACIÓN"

1. Una vez dentro de la página, dar clic en la sección "INFORMACIÓN". Aquí aparecerá el listado de documentos contenidos en la misma.

| Institu<br>His                   | <sub>to</sub><br>pano Ing                 | lés                                                        |                       |                                        |
|----------------------------------|-------------------------------------------|------------------------------------------------------------|-----------------------|----------------------------------------|
| Plantel Avisos                   | Mensajes Calendario                       | Información - Noticias Servicios                           | Seccione              | S                                      |
| Plantel                          |                                           | PROYECTO DE VALORES                                        |                       |                                        |
|                                  |                                           | SALIDAS DE PROYECCION SOCIAL Sem Ago-Dic                   |                       |                                        |
|                                  |                                           | GUIA RAPIDA TAREAS JARDIN DE NIÑOS                         |                       |                                        |
|                                  |                                           | GUIA RAPIDA CONSULTA DE TAREAS ALUMNOS                     |                       |                                        |
| Mensaies                         | Avisos                                    | GUIA RAPIDA CONSULTA DE TAREAS PAPAS                       |                       | Calendario                             |
| Calendario                       | HV1505                                    | FECHA DE RETIROS (anual)                                   |                       |                                        |
| Información                      | Circular Actualizac                       | GUIA RAPIDA DESCARGA DE FICHAS DE PAGO                     | )1/2014 08:25<br>a.m. | No nay eventos proximos.               |
| PROYECTO DE<br>VALORES           | por 588SUPERVISO                          | CIRCULAR ACTUALIZACIÓN TEL CELULAR                         |                       | Secciones                              |
|                                  | Queridos papás:                           | CTRCULAR 13 FICHAS DE PAGO                                 |                       | Dar clic en la sección para visitarla: |
| SALIDAS DE                       |                                           |                                                            |                       | BACHILI FRATO                          |
| PROYECCIÓN SOCIAL<br>Sem Ago-Dic | Se les envia Circul<br>en archivo adjunto | Se les envia Circular de Actualizacion de telefono celular |                       |                                        |
|                                  | and and adjunce                           | · · · · · · · · · · · · · · · · · · ·                      |                       | Encuestas express                      |

- 2. Dar clic en el documento que se desea imprimir.
- 3. Cuando se muestre el documento en pantalla, se debe dar un clic derecho sobre el mismo, para que aparezca el menú contextual, de donde se selecciona la opción "**Imprimir**".

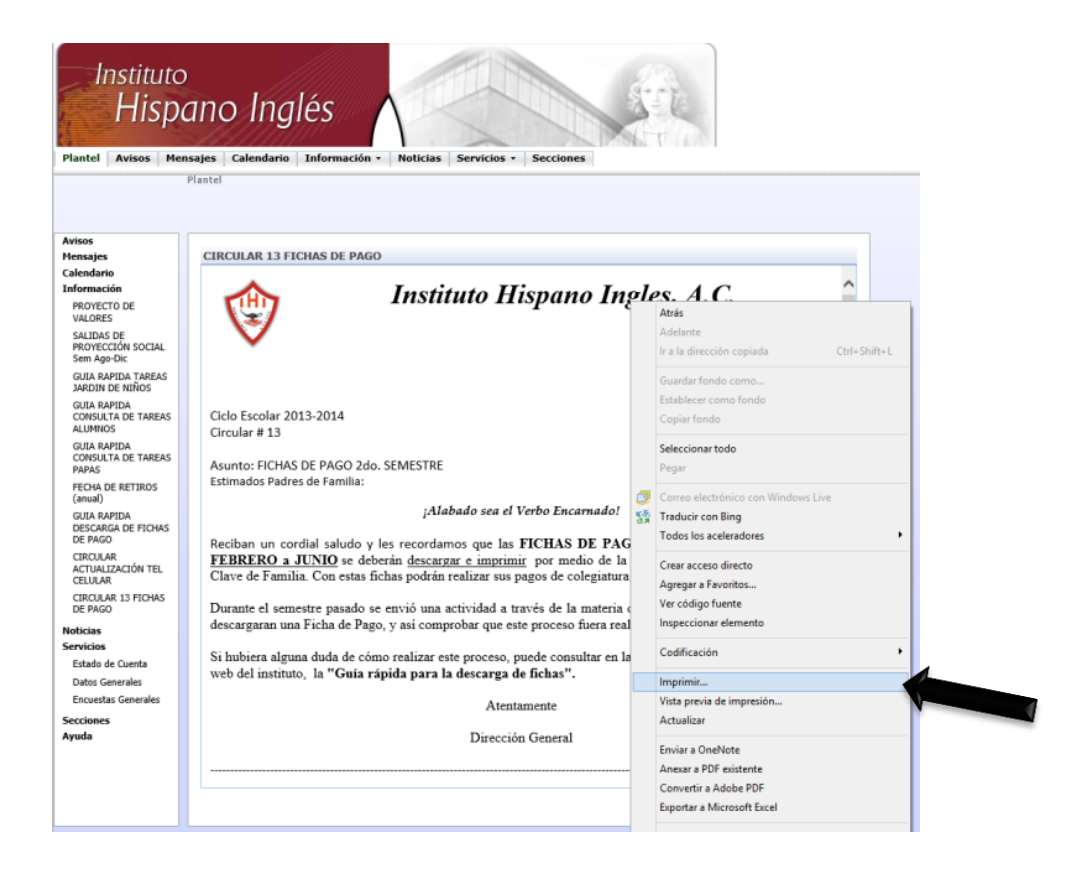